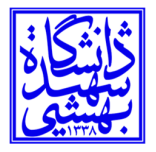

# مرکز فناوری اطلاعات و ارتباطات

دانشگاه شهید بهشتی

بسمه تعالى

راهنمای پیدا کردن آدرس IP در ویندوز ۱۰

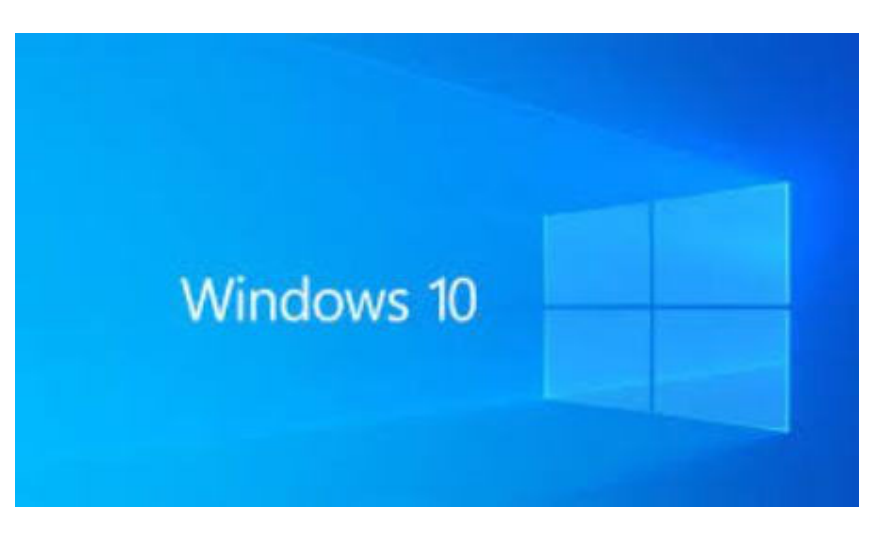

IP آدرسی است که هر دستگاه جداگانه در شبکه دارد. ویندوز 10 شما دارای آدرس IP است و میتوانید آن را به چند روش مختلف پیدا کنید. در اینجا چند روش پیدا کردن آدرس IP در ویندوز ۱۰ را برای شما توضیح دادیم.

#### آدرس آی پی خود را از منوی تنظیمات پیدا کنید

آدرس IP رایانه ویندوز ۱۰ خود را در منوی تنظیمات میتوانید پیدا کنید. اما به جای کلیک بر روی چندین سطح از گزینه ها برای پیدا کردن آن، از یک میانبر برای پرش مستقیم به آن استفاده میکنیم.

در سمت راست Taskbar (پایین صفحه دسکتاپ سمت راست، گروهی از چندین نماد مختلف را مشاهده خواهید کرد. ما میخواهیم نماد شبکه را پیدا کنیم. بسته به اینکه از طریق Wi-Fi یا اترنت به اینترنت متصل هستید، طراحی آیکون متفاوت خواهد بود. روی نماد، کلیک راست کنید.

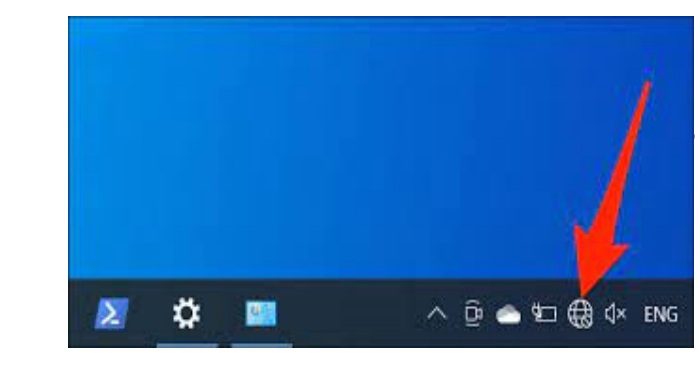

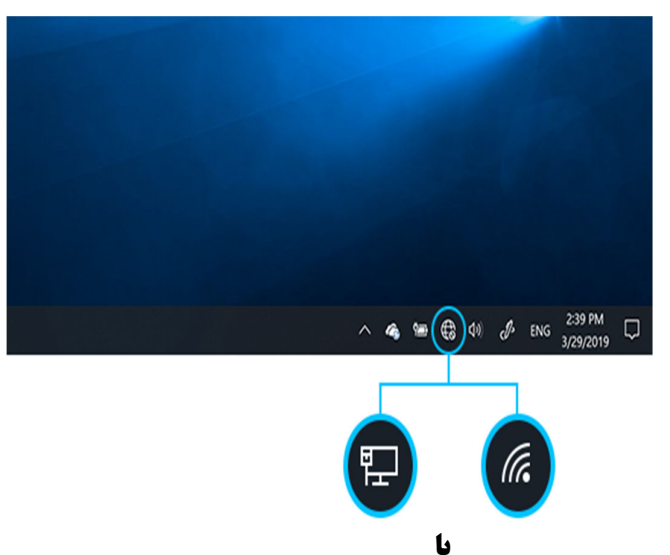

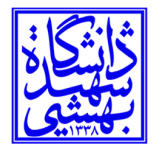

نماد شبکه هنگام اتصال با کابل LAN

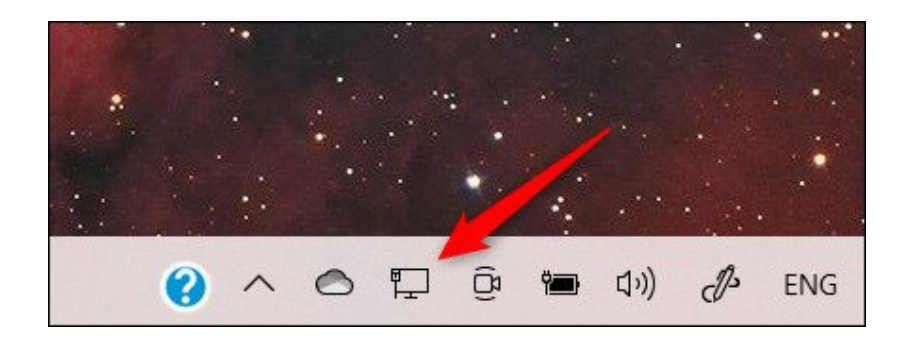

توجه: اگر نماد را در نوار وظیفه خود پیدا نکردید، ممکن است پنهان باشد. روی فلش کلیک کنید، تا منوی کوچکی از نمادهای مخفی نمایان شود. (مطابق شکل ذیل)

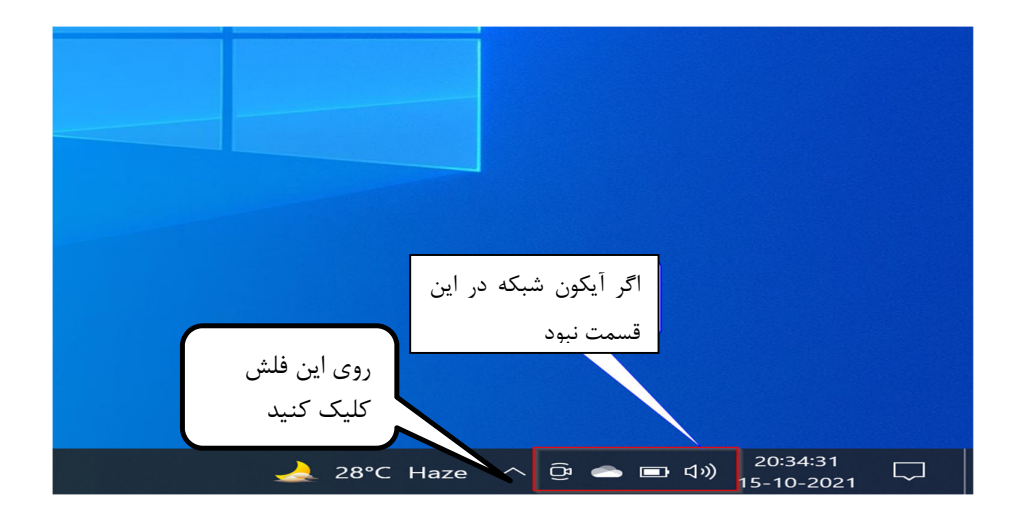

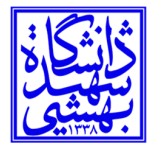

تاريخ: ۱۴۰۱/۰۶/۶

دانشگاه شهید بهشتی

نماد شبکه هنگام اتصال به وای فای

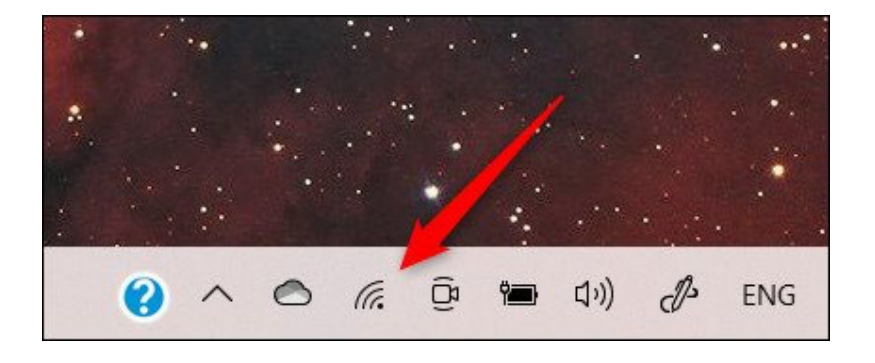

لیستی از اتصالات شبکه ظاهر می شود. شبکه ای که به آن متصل هستید، در بالای این لیست قرار خواهد گرفت. آن را پیدا کرده (SBU یا SBU) و روی Properties کلیک کنید.

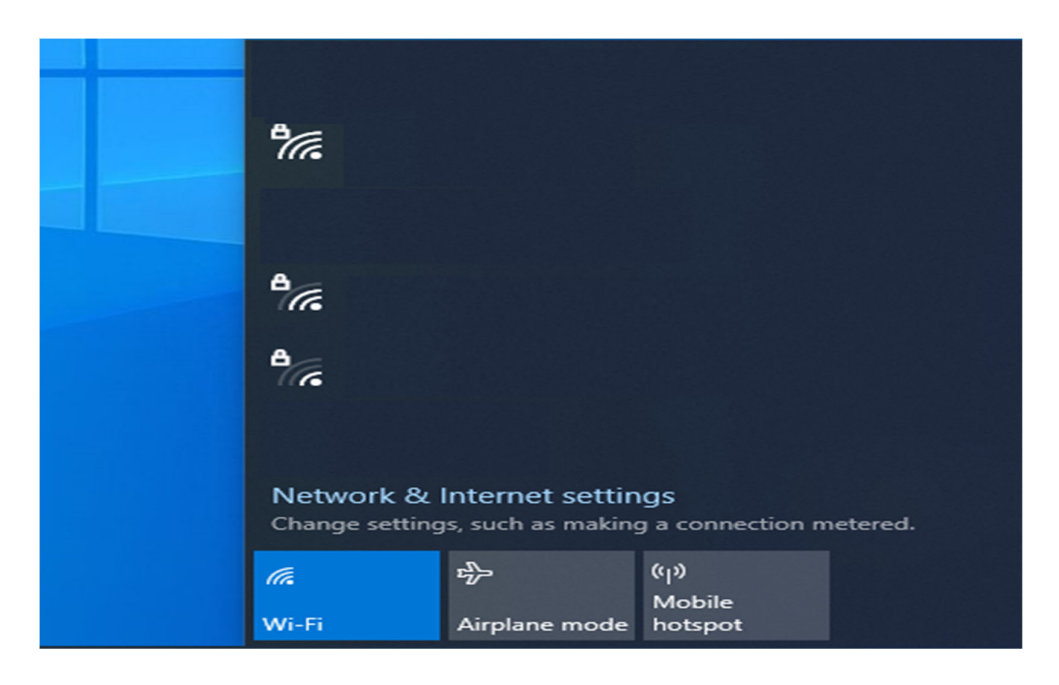

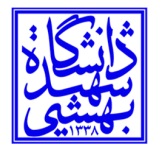

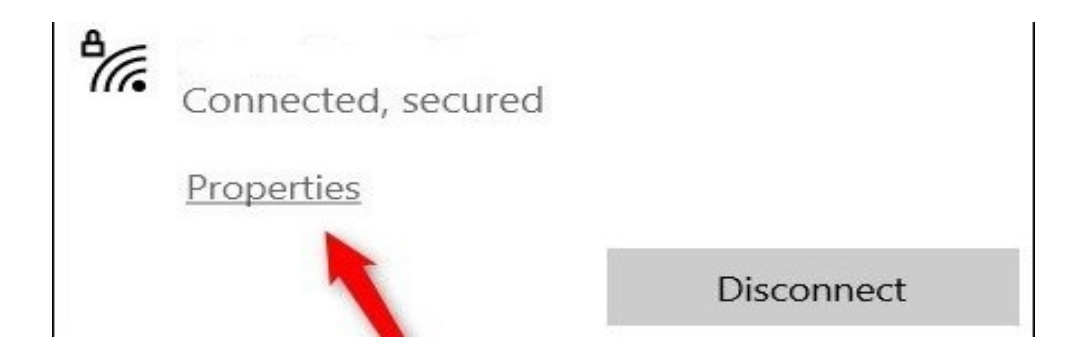

اکنون پنجره تنظیمات باز می شود و به طور خودکار در صفحه تنظیمات اتصال Wi-Fi یا اترنت فعلی خود قرار می گیرید. به پایین صفحه بروید و بخش Properties را پیدا کنید. در اینجا آدرس IP خود را در کنار آدرس IPv4 پیدا خواهید کرد.

روش دوم: آدرس IP خود را از کنترل پنل پیدا کنید

همچنین میتوانید از Control Panel برای پیدا کردن آدرس IP خود استفاده کنید. در نوار جستجوی ویندوز، Control Panel را تایپ کنید و سپس از نتایج جستجو روی برنامه Control Panel کلیک کنید.

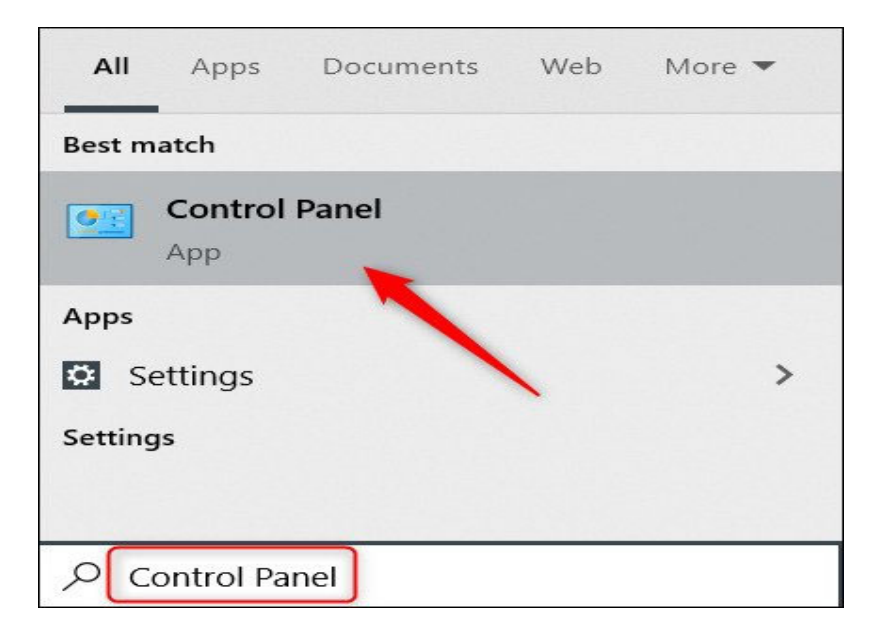

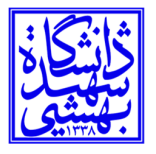

کنترل پنل باز می شود. در اینجا، روی Network and Internet کلیک کنید.

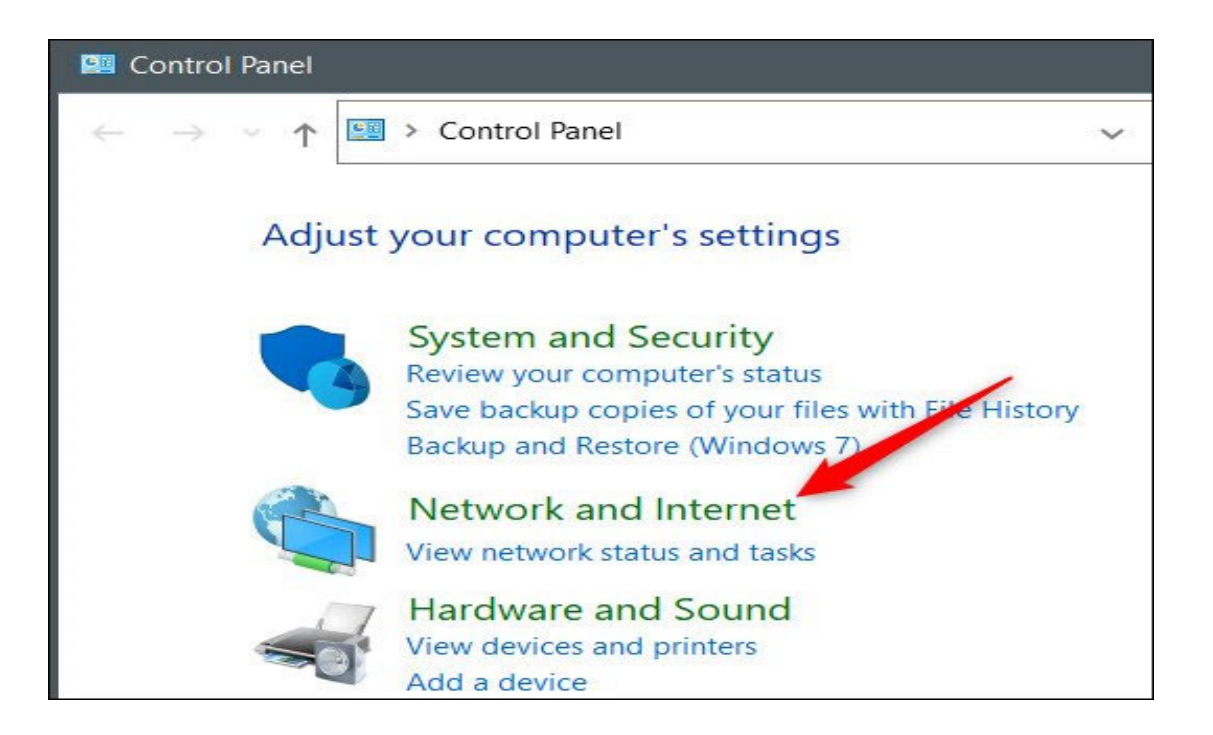

در صفحه بعدی، روی Network and Sharing Center کلیک کنید.

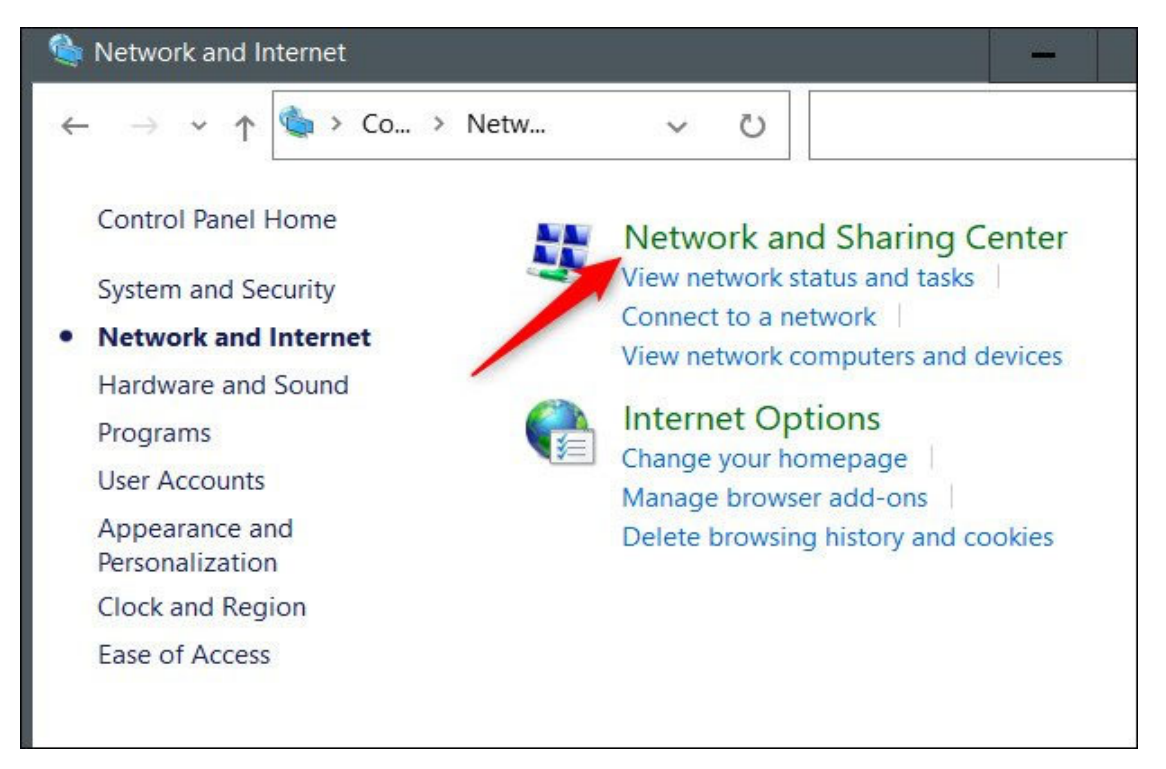

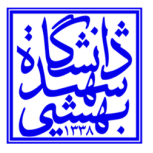

در مرحله بعد، روی Change Adapter Settings در منوی سمت چپ کلیک کنید.

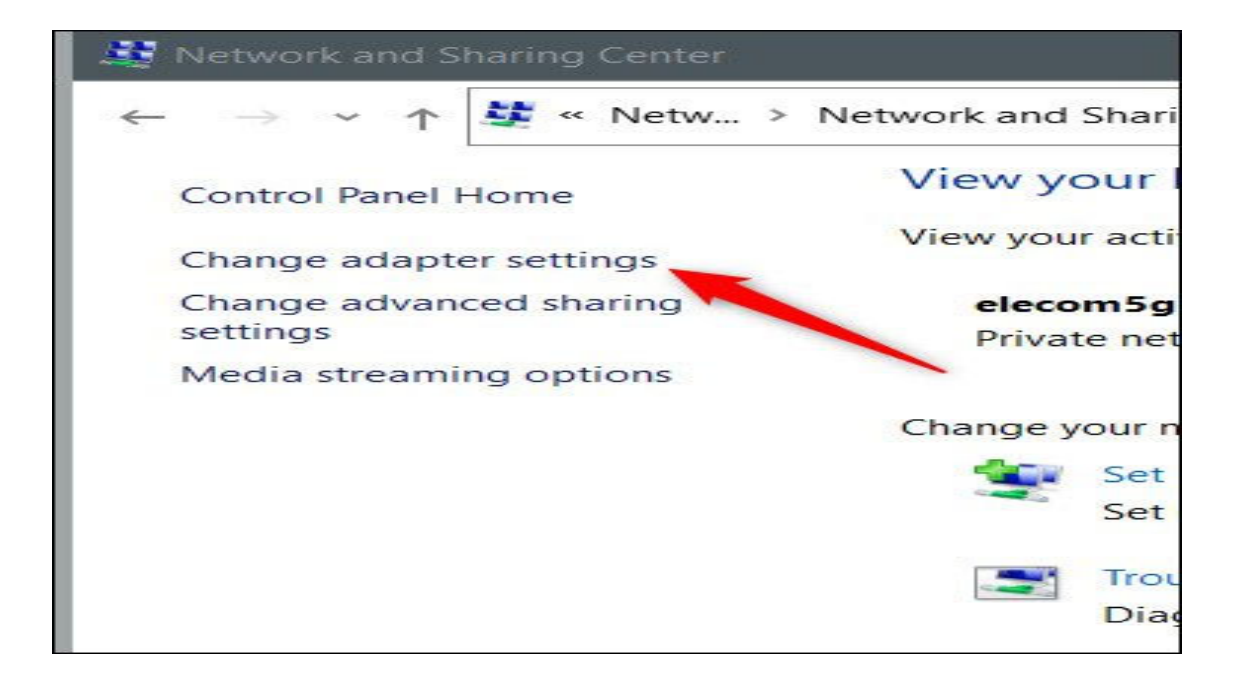

اکنون بسته به اینکه از کدام اتصال استفاده می کنید، روی Ethernet یا Wi-Fi دوبار کلیک کنید.

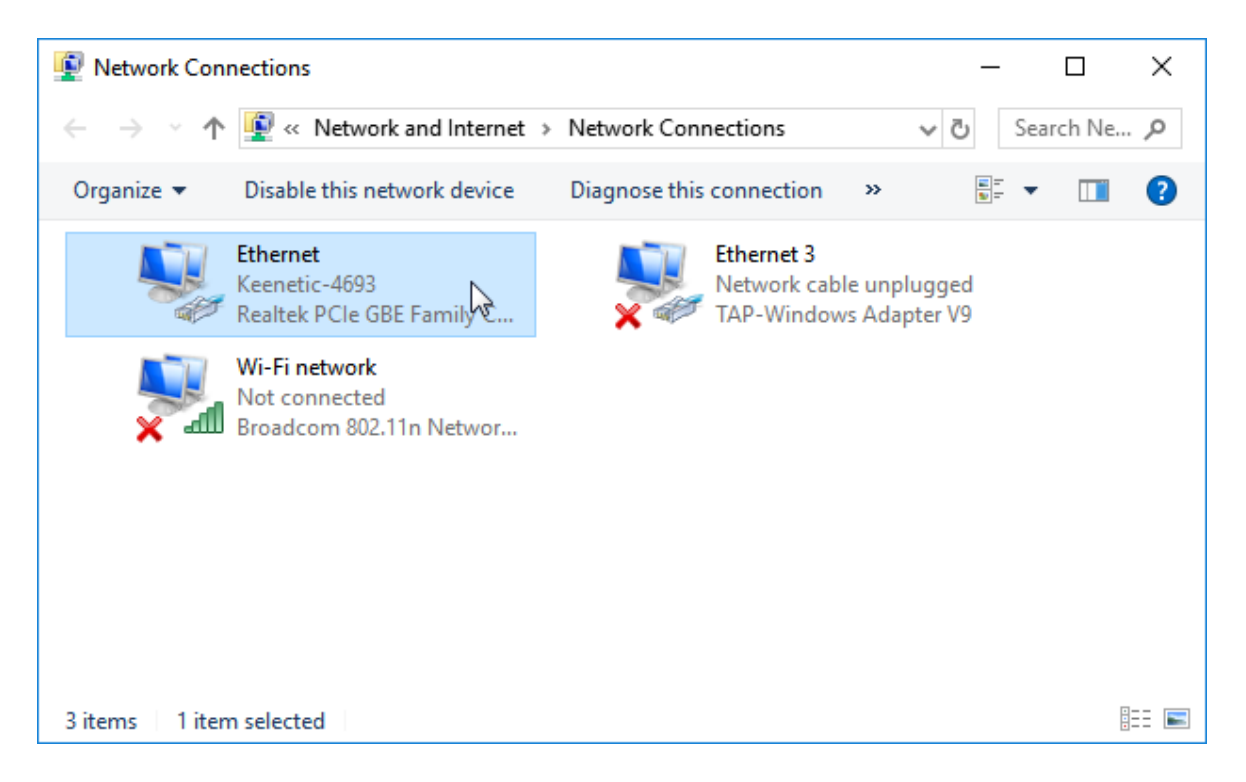

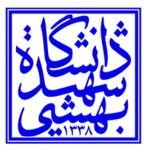

پنجره وضعیت Wi-Fi یا وضعیت اترنت ظاهر می شود. در بخش Connection، روی Details کلیک کنید.

| VEthernet (sccm) Status              | $\times$ |
|--------------------------------------|----------|
| General                              |          |
| Connection                           | - 1      |
| IPv4 Connectivity: Internet          |          |
| IPv6 Connectivity: No network access |          |
| Media State: Enabled                 |          |
| Duration: 02:18:20                   |          |
| Speed: 100.0 Mbps                    |          |
| Details                              |          |
| Activity                             | -        |
| Sent — 💭 — Received                  |          |
| Packets: 26,386,610 26,341,872       |          |
| Properties Diagnose Diagnose         |          |
| Close                                |          |

| VEthernet (sccm) Status     |                                      | ×        |
|-----------------------------|--------------------------------------|----------|
| Network Connection Deta     | ils                                  | $\times$ |
| Network Connection Details: |                                      |          |
| Property                    | Value                                | ^        |
| Connection-specific DN      |                                      |          |
| Description                 | Hyper-V Virtual Ethernet Adapter     |          |
| Physical Address            | 74-D4-35-2E-96-82                    |          |
| DHCP Enabled                | Yes                                  |          |
| IPv4 Address                | 192.168.10.                          |          |
| IPv4 Subnet Mask            | 255.255.255.0                        |          |
| Lease Obtained              | Saturday, August 27, 2022 6:48:08 Al |          |
| Lease Expires               | Saturday, August 27, 2022 11:53:07 / | -        |
| IPv4 Default Gateway        | 192.168.10.4                         |          |
| IPv4 DHCP Server            | 192.168.254.44                       |          |
| IPv4 DNS Servers            | 192.168.254.112                      |          |
|                             | 192.168.254.113                      |          |
|                             | 192.168.254.114                      |          |
| IPv4 WINS Server            |                                      |          |
| NetBIOS over Tcpip En       | Yes                                  |          |
| Link-local IPv6 Address     | fe80::8106:29bf:9c73:47d2%11         | ~        |
| <                           | >                                    |          |
|                             |                                      | _        |
|                             | Close                                |          |
|                             | Close                                |          |

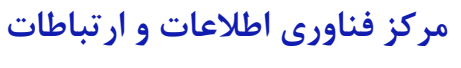

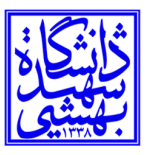

در نهایت، می توانید آدرس IP خود را در پنجره Network Connection Details که ظاهر می شود پیدا کنید.

اگر با یکی از دو پنجره زیر برخورد کردید گزینه Ethernet را کلیک کنید.

| Settings           | - U X                                                                                                    |
|--------------------|----------------------------------------------------------------------------------------------------|
| வ் Home            | Status                                                                                                    |
| Find a setting     | Network status                                                                                                 |
| Network & Internet |                                                                                                    |
| Status             | Ethernet<br>sbuacir                                                                                            |
| Ethernet           | You're connected to the Internet                                                                               |
| Dial-up            | If you have a limited data plan, you can make this network a<br>metered connection or change other properties. |
| ∞ VPN              | Change connection properties                                                                                   |
| 🕒 Data usage       | Show available networks                                                                                        |
| Proxy              | Change your network settings                                                                                   |
|                    | Change adapter options<br>View network adapters and change connection settings.                                |
|                    | Sharing options<br>For the networks you connect to, decide what you want to share.                             |
|                    | A Network troubleshooter Diagnose and fix network problems.                                                    |
|                    | View your network properties                                                                                   |
|                    | Windows Firewall                                                                                               |
|                    | Network and Sharing Center                                                                                     |
|                    | Network reset                                                                                                  |

| Settings                                                       |                                                         |                               |                          |     | -                    | $\times$ |
|----------------------------------------------------------------|---------------------------------------------------------|-------------------------------|--------------------------|-----|----------------------|----------|
| ŵ Home                                                         | e                                                       | Status                        |                          |     |                      |          |
| Find a se                                                      | etting o                                                | Network status                |                          |     |                      |          |
| Network and Sharing Center                                     |                                                         |                               |                          |     | -                    | ×        |
| 🗧 🔶 🕤 🛧 😫 > Control Pa                                         | nel > All Control Panel Items > Network ar              | nd Sharing Center             |                          | ٽ ~ | Search Control Panel | 2        |
| Control Panel Home                                             | View your basic network inform                          | ation and set up conne        | ctions                   |     |                      |          |
| Change adapter settings                                        | View your active networks                               |                               |                          |     |                      |          |
| Change adapter settings<br>Change advanced sharing<br>settings | <b>sbu.ac.ir</b><br>Domain network                      | Access type:<br>Connections   | Internet<br>: U Ethernet |     |                      |          |
|                                                                | Change your networking settings                         |                               |                          |     |                      |          |
|                                                                | Set up a new connection or net                          | work                          | <u> </u>                 |     |                      |          |
| See also<br>Infrared<br>Internet Options                       | Troubleshoot problems<br>Diagnose and repair network pr | oblems, or get troubleshootin | g information.           |     |                      |          |
| Windows Defender Firewall                                      |                                                         | Windows FireWair              |                          |     |                      |          |
|                                                                |                                                         | Network and Sharing           | Center                   |     |                      |          |
|                                                                |                                                         | Network reset                 |                          |     |                      |          |

| لاعات و ارتباطات | فناوری اط | مرکز |
|------------------|-----------|------|
|------------------|-----------|------|

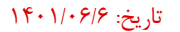

ڭانتىگان بىلىپىي

## دانشگاه شهید بهشتی

# سپس بر روی Details کلیک کنید.

| vEthernet (sccm) Status                                                                                                    | $\times$ | vEthernet (sccm) Status                                                                                                    | ] |
|----------------------------------------------------------------------------------------------------|----------|----------------------------------------------------------------------------------------------------|---|
| General                                                                                                    |          | Network Connection Details                                                                                                    | < |
| Connection IPv4 Connectivity: Internet   IPv6 Connectivity: No network access   Media State: Enabled   Duration: 02:18:20   Speed: 100.0 Mbps |          | Network Connection Details:   Property Value   Connection-specific DN   Description Hyper-V Virtual Ethemet Adapter   Physical Address 74-D4-35-2E-96-82   DHCP Enabled Yes   IPv4 Address 192-168-10                                                                                                    |   |
| Details<br>Activity ————————————————————————————————————                                                                                      |          | IPv4 Subnet Mask   255.255.255.0     Lease Obtained   Saturday, August 27, 2022 6:48:08 AI     Lease Expires   Saturday, August 27, 2022 11:53:07 A     IPv4 Default Gateway   192.168.10.4     IPv4 DHCP Server   192.168.254.44     IPv4 DNS Servers   192.168.254.112     192.168.254.113   192.168.254.114 |   |
| Packets: 26,386,610 26,341,872                                                                                                    |          | IPv4 WINS Server<br>NetBIOS over Topip En Yes<br>Link-local IPv6 Address fe80::8106:29bf:9c73:47d2%11                                                                                                    |   |
| Close                                                                                                    |          | Close                                                                                                    | ] |

### پیدا کردن آی پی با استفاده از Cmd

ابتدا Command Prompt را باز کنید. برای انجام این کار، cmd را در نوار جستجوی ویندوز تایپ کرده و روی برنامه

که در نتایج جستجو ظاهر میشود، کلیک کنید.

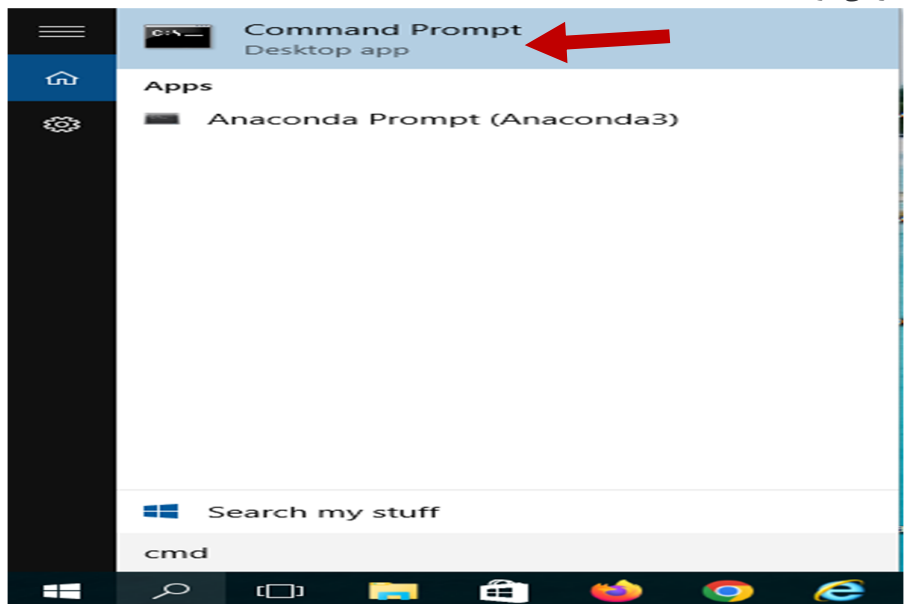

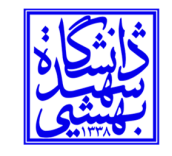

### مركز فناوري اطلاعات و ارتباطات

دانشگاه شهید بهشتی

Command Prompt باز می شود. این دستور را تایپ کرده و Enter را فشار دهید تا اجرا شود.

سپس عبارت ipconfig را بدون هیچ فاصله ای تایپ کنید و Enter را بزنید.

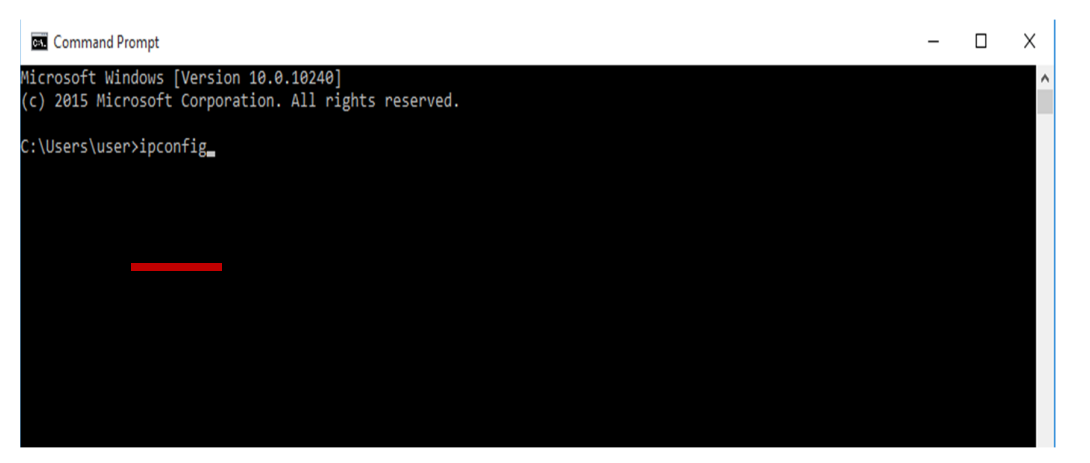

آدرس IP شما در مقابل، خط آدرس IPv4 Address ذکر شده است.

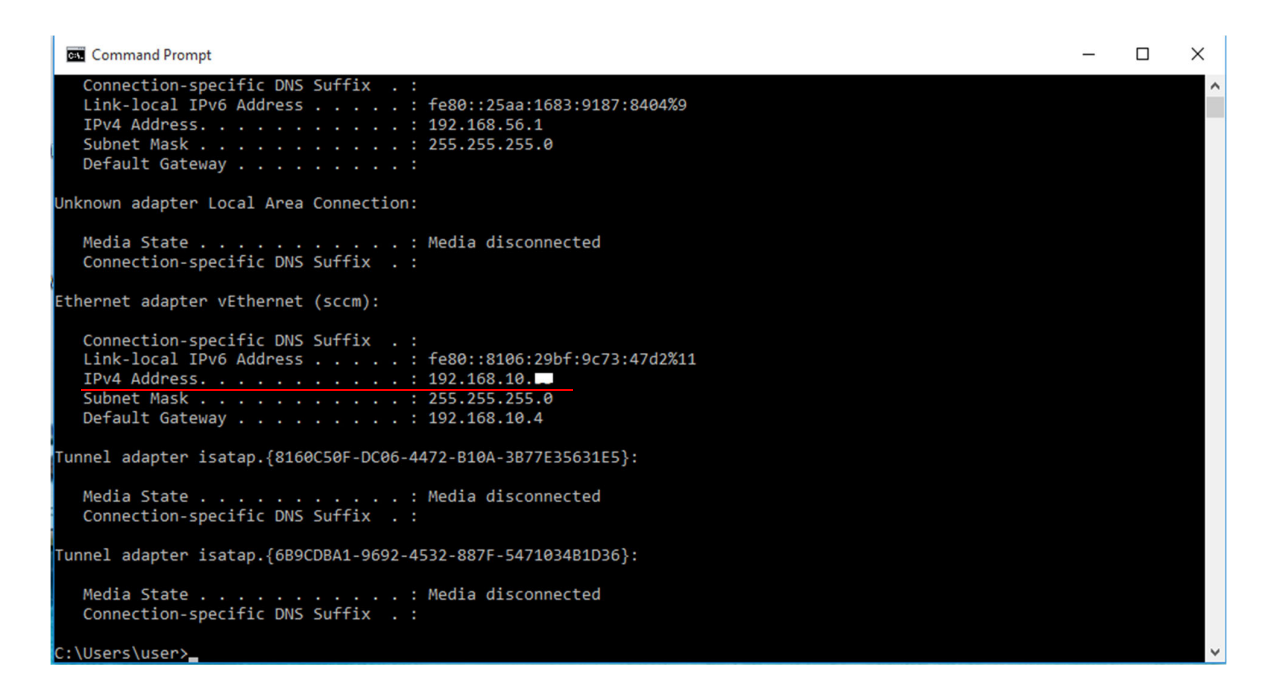

با استفاده از یکی از این روش ها، اکنون باید آدرس IP رایانه ویندوز ۱۰ خود را داشته باشید.